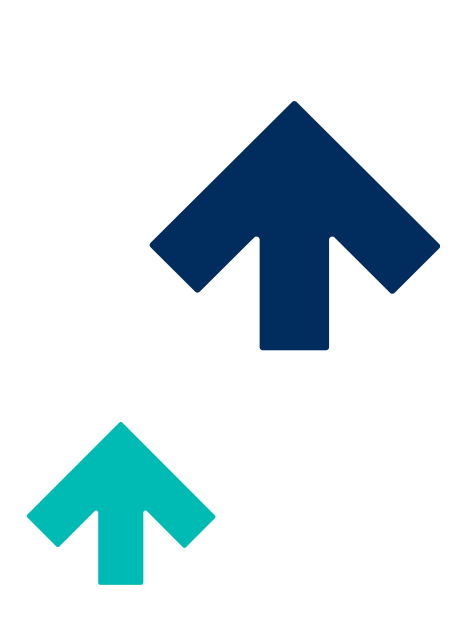

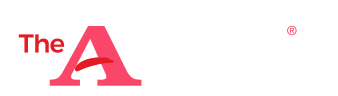

©2024 by ACT Education Corp. All rights reserved.

QU12001.CJ16606

## Test timing

When you select a subject test, a prompt to take the tests **Timed** or **Untimed** appears. Select your preference then select **Start Test**.

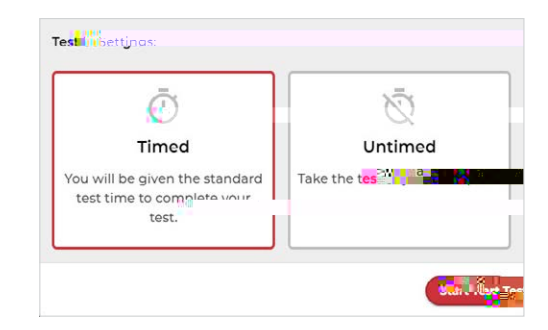

## Viewing Results

To view results, choose the appropriate subject and select **View Results**. The header will include the timing choice selected, total number of questions, number answered correctly or incorrectly, and score for that subject.

**Answers** For each question, the response is displayed in the Your Answer column. Any questions answered incorrectly will have a Reveal option in the Correct Answer column. To reveal the correct answer choice, select